# IMA英文官网注册交费指南

August, 2021

# IMA英文官网网址: www.imanet.org

## 点击"MEMBER LOGIN"

| ഹ        | A https://www        | v.imanet.org/?ssopc=1                                                           |                      |                |           |            |                       |                            |                        |
|----------|----------------------|---------------------------------------------------------------------------------|----------------------|----------------|-----------|------------|-----------------------|----------------------------|------------------------|
| Institut | e of Mar agement Acc | ountants                                                                        | Regions ~            | About IMA      | Store     | 몇 Cart     | 100 Year Celebration  | MEMBER LOGIN               | Q sea                  |
| i        | ma®<br>100 years —   | The Association of<br>Accountants and<br>Financial Professionals<br>in Business | CMA<br>Certification | CSC/<br>Creden | A<br>tial | Membership | Education<br>Center F | Career Re<br>Resources Pul | search &<br>blications |

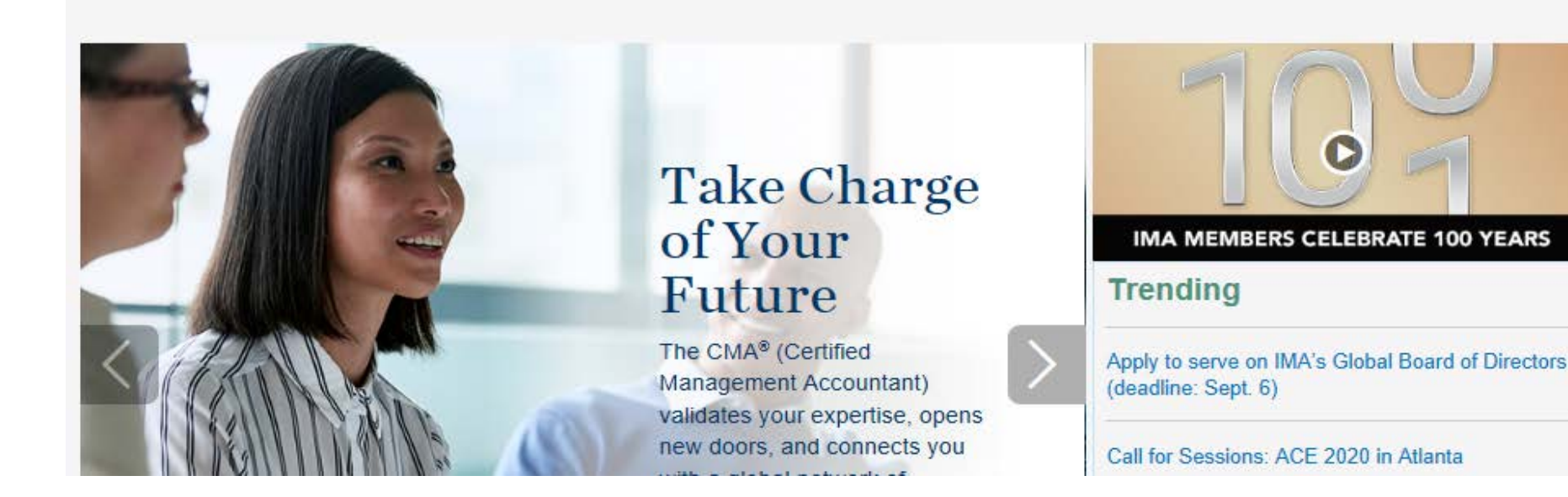

# 点击"REGISTER NOW!"

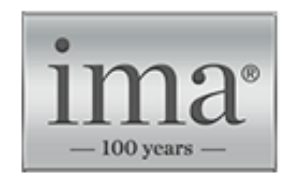

The Association of Accountants and Financial Professionals in Business

#### Login

#### **Existing Users**

User Name:

Password:

□ Remember my login information.

Forgot Password? | Change User Name

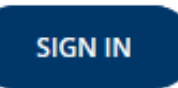

#### **New Users**

Create a user profile to enhance your online experience:

- Keep track of your CPE using our free dashboard tool
- · Expedite your checkout process
- · Save items to a wishlist
- Access myIMA Network, IMA's online networking community

**REGISTER NOW!** 

Contact us for further assistance.

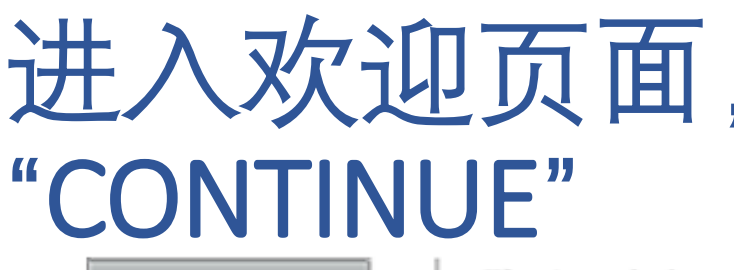

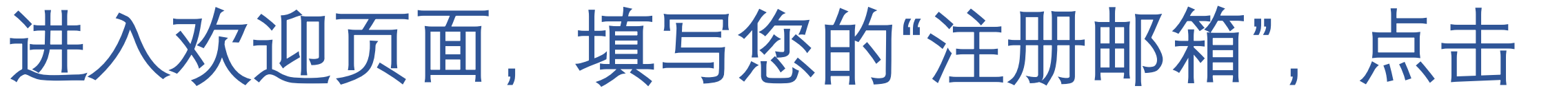

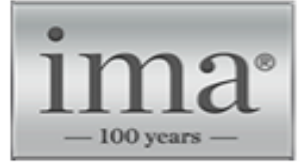

The Association of Accountants and Financial Professionals in Business

CMA Certification

CSCA Credentia Membership

Education Center

Career Resources

Welcome

#### Tell us about yourself

Providing information about yourself is the first step towards registering.

\* Required

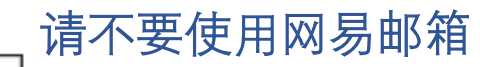

\* Email Address: 12345678@hotmail.com

We will check our records so we can save your time if you have interacted with us before.

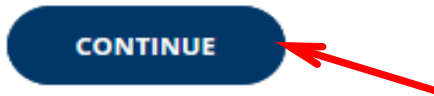

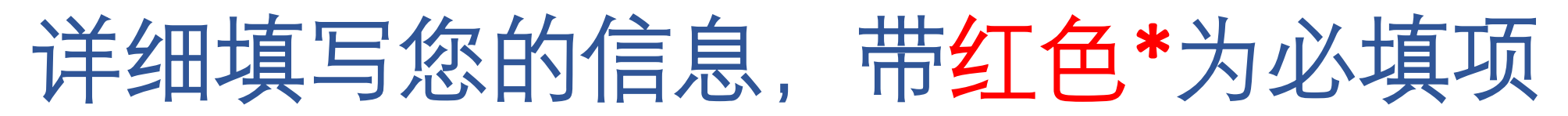

#### Tell us about yourself

Providing information about yourself is the first step towards registering.

#### \* Required

| Email Address:                                      | 12345678@hotmail.com |                       |
|-----------------------------------------------------|----------------------|-----------------------|
| * Email Location:                                   | Home                 | - → 选择您的注册邮箱类型为家庭或者公司 |
| Prefix:                                             | Mr.                  | •                     |
| ★ First Name:                                       | San                  |                       |
| Middle Name:                                        |                      | ────→ 中国人不适用,请不要填写    |
| <ul> <li>Last/Surname<br/>(Family Name):</li> </ul> | Zhang                | →填写您姓的拼音,不含名          |
| Suffix:                                             | Select               | -                     |
| Gender:                                             | Select               | Ŧ                     |
|                                                     |                      |                       |

| * Country / District: | China 🔹                                               | <br>根据您的所在地,将国家/地区更改为中国                                                         |
|-----------------------|-------------------------------------------------------|---------------------------------------------------------------------------------|
| * Address Type:       | Business 💌                                            | <br>选择您将填写的地址类型为公司地址或家庭地址                                                       |
| Company Name:         |                                                       |                                                                                 |
| ★ Bldg # Street Name: | room504-505,tower e1,orienti                          | <br>用英文或者拼音填写您的详细地址                                                             |
| Address cont.:        | 1 east changan avenue,dongc                           |                                                                                 |
| Address cont.:        |                                                       |                                                                                 |
| District Name:        |                                                       |                                                                                 |
| * City:               | beijing                                               | <br>填写城市的拼音                                                                     |
| * Province:           | Beijing                                               | <br>选择省份                                                                        |
| ★ Postal Code:        | 100738                                                | <br>填写邮编                                                                        |
| ★ Phone:              | 86 138 12345678                                       | <br>建议您填写手机号码,格式为:第一个短空格里填<br>写手机号前3位数字,第二个长空格里填写手机号<br>后8位数字,例如86 138 12345678 |
| Date of Birth:        | Year $\checkmark$ Month $\checkmark$ Day $\checkmark$ |                                                                                 |
| Username: 12345678    | @hotmail.com                                          | <br>您登录账号的用户名                                                                   |
| ★ Password:           | •••••                                                 | 当你的心中仍要应过,并正为海江应过,应过了当今回的新今边人                                                   |
| ★ Confirm Password:   | •••••                                                 | > >>>>>>>>>>>>>>>>>>>>>>>>>>>>>>>>>>                                            |

#### **Privacy Policy**

IMA takes your privacy seriously and will use your personal information to administer your account and provide the services you requested from us. By clicking the check box you agree to the terms and conditions of our Privacy Policy.

I agree.

#### **Terms and Conditions**

- I have read and agree to abide by IMA's Felony Agreement.
- ☑ I have read and agree to abide by IMA's Statement of Ethical Professional Practice.
- I have read and agree to abide by the CMA Confidentiality Agreement.

同意"隐私协议"和"保密协议、职 业道德守则、重罪协议"

点击"NEXT"

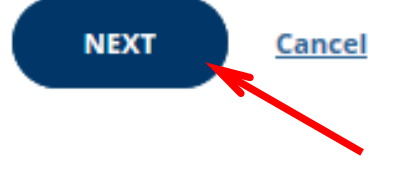

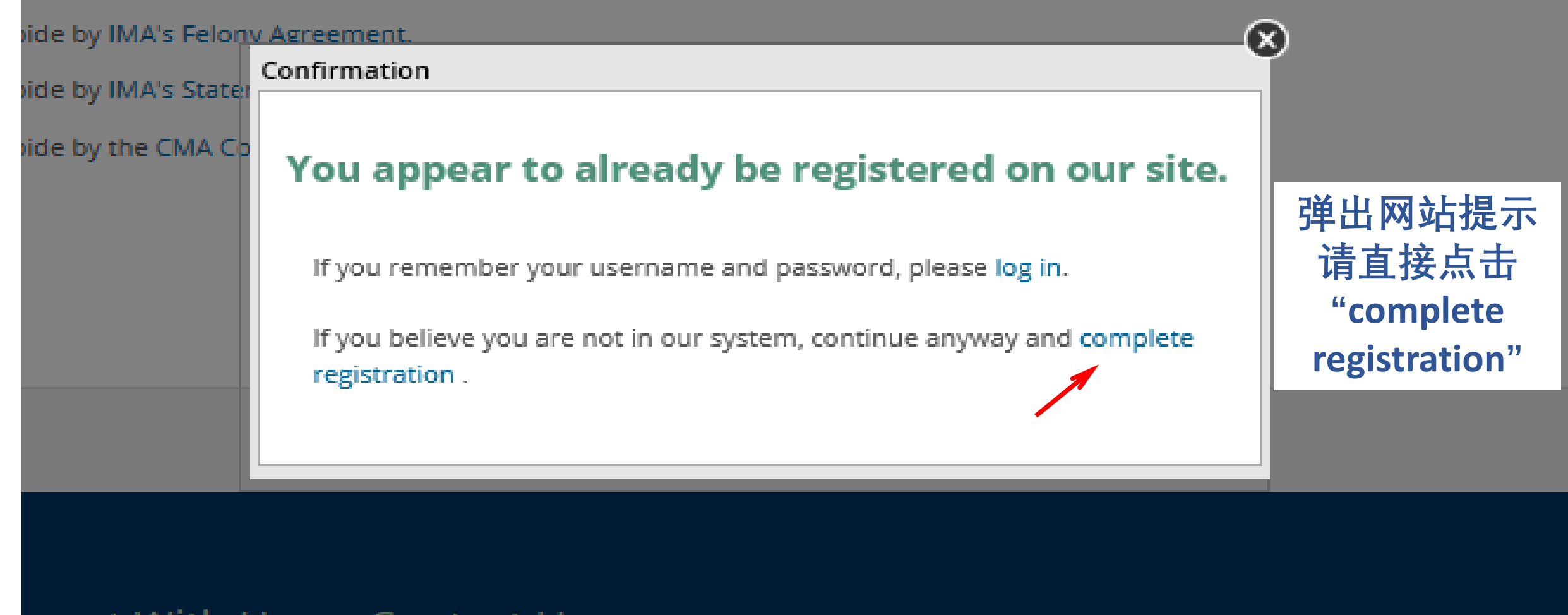

nnect With Us Contact Us

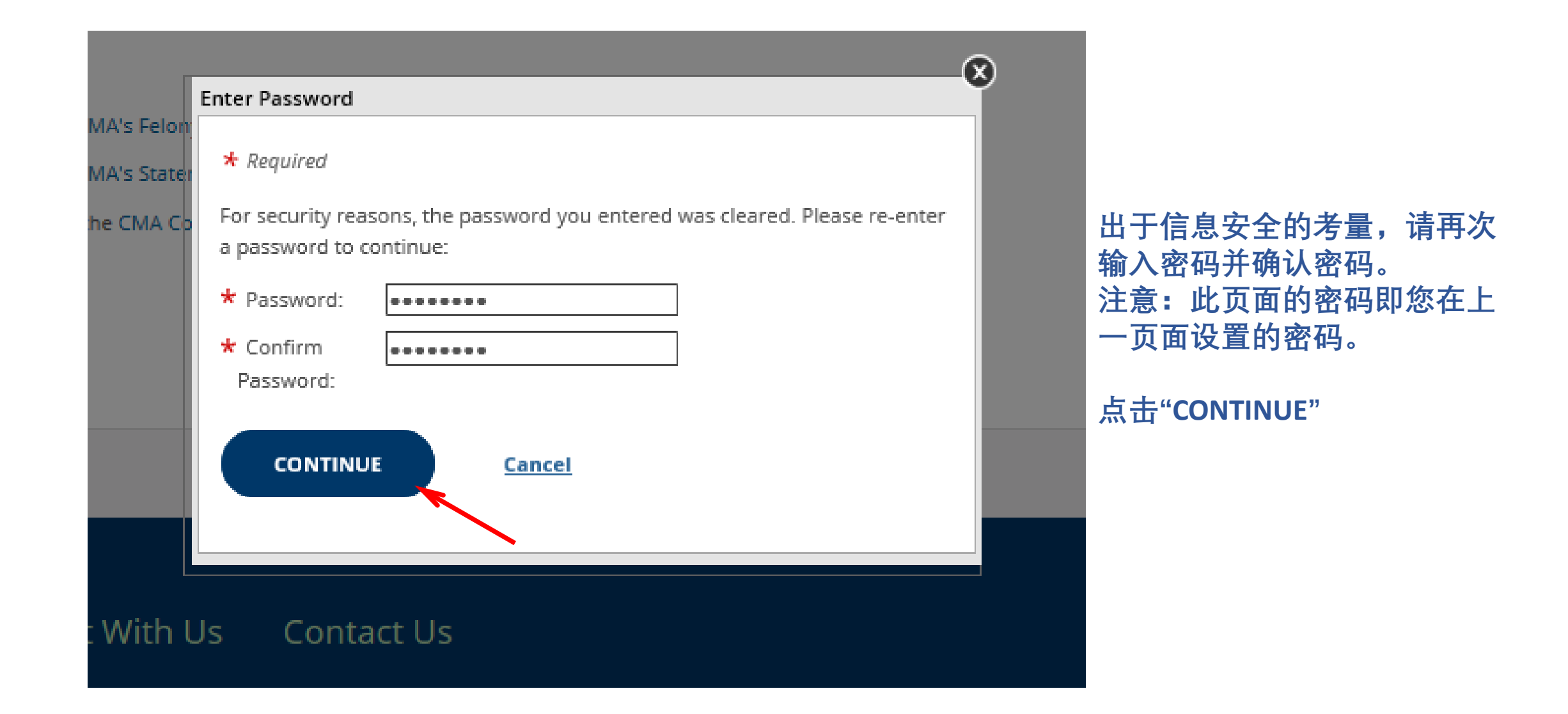

# 您已成功注册IMA英文官网账号,网站将 直接进入您的个人中心,即"myIMA"

| Institute of Management Accountants                                             | Regions $\vee$ | About IMA      | Store              | 몇 Cart | 100 Year Celebration         | Logout        | myIMA       | <b>Q</b> search            |        |
|---------------------------------------------------------------------------------|----------------|----------------|--------------------|--------|------------------------------|---------------|-------------|----------------------------|--------|
| The Association of<br>Accountants and<br>Financial Professionals<br>in Business | C<br>Certii    | MA<br>fication | CSCA<br>Credential | Membe  | ership   Education<br>Center | Care<br>Resou | er<br>Irces | Research &<br>Publications | Events |

myIMA

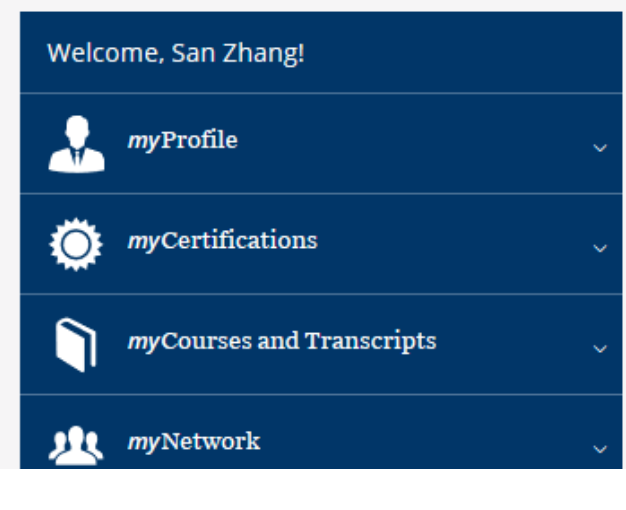

#### Find out which membership is for you!

IMA offers a variety of memberships to meet your unique professional and educational needs. A membership with IMA unlocks a variety of benefits including:

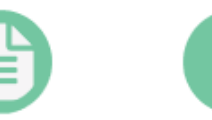

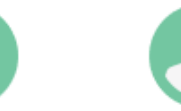

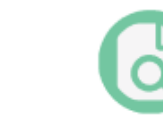

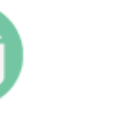

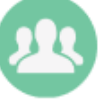

CMA Certification Discounted Pricing

ing Leadership Opportunities Professional Development Networking & Community

# 如需查询您的IMA用户编号,请点击"myProfile" 中的"My Account"

| Institute of Management Accountants                                             | Regions $\sim$ | About IMA      | Store              | 몇 Cart | 100 Year Celebration       | Logout        | myIMA | Q search                   |        |
|---------------------------------------------------------------------------------|----------------|----------------|--------------------|--------|----------------------------|---------------|-------|----------------------------|--------|
| The Association of<br>Accountants and<br>Financial Professionals<br>in Business | C<br>Certif    | MA<br>fication | CSCA<br>Credential | Membe  | ership Education<br>Center | Care<br>Resou | rces  | Research &<br>Publications | Events |

myIMA

#### Welcome, San Zhang! *my*Profile My Membership My Account IMA Demographics Username / Password Education CMA Certification Manage Email Subscription

#### Find out which membership is for you!

IMA offers a variety of memberships to meet your unique professional and educational needs. A membership with IMA unlocks a variety of benefits including:

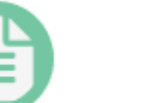

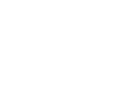

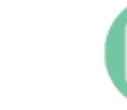

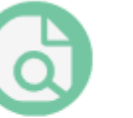

Professional

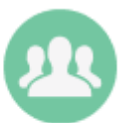

Networking &

Discounted Pricing

Leadership

# 箭头所指即您的IMA用户编号,格式通常为以0开头后面7位或8位数字

### My Account

#### Welcome, San Zhang!

*my*Profile

My Membership

My Account

IMA Demographics

Username / Password

Education

Manage Email Subscriptions

Awards

My Awards

#### IMA Customer ID

IMA Customer ID:

000010313191

#### **Membership Summary**

There are no memberships to display

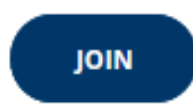

# 支付考生年费、准入费,加入CMA认证项目 在IMA英文官网登录页面输入用户名、密码, 登录账号

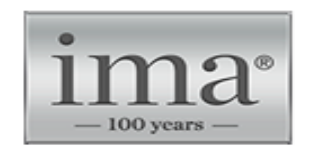

The Association of Accountants and Financial Professionals in Business

#### Login

#### **Existing Users**

User Name:

12345678@hotmail.com

Password:

•••••

□ Remember my login information.

Forgot Password? | Change User Name

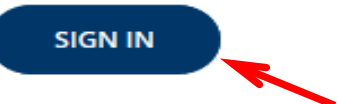

#### **New Users**

Create a user profile to enhance your online experience:

- Keep track of your CPE using our free dashboard tool
- Expedite your checkout process
- Save items to a wishlist
- Access myIMA Network, IMA's online networking community

**REGISTER NOW!** 

Contact us for further assistance.

# 在登录状态下点击页面顶部"Store"

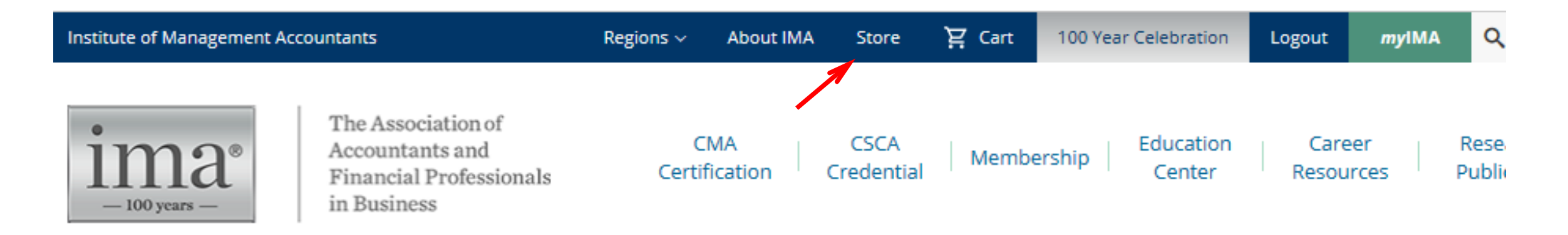

myIMA

Welcome, San Zhang!

# 在页面右侧点击"Shop By"的下拉箭头,选择 "CMA Certification"

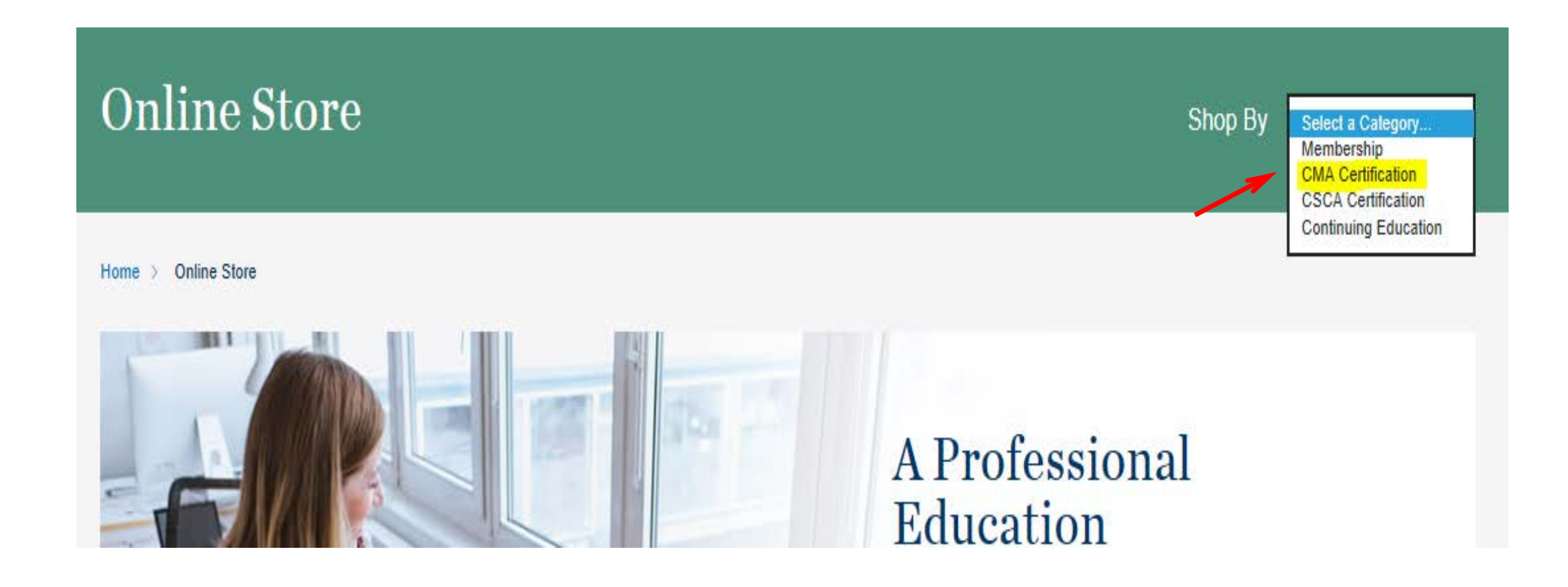

# 选择相应考生类别,点击"JOIN"

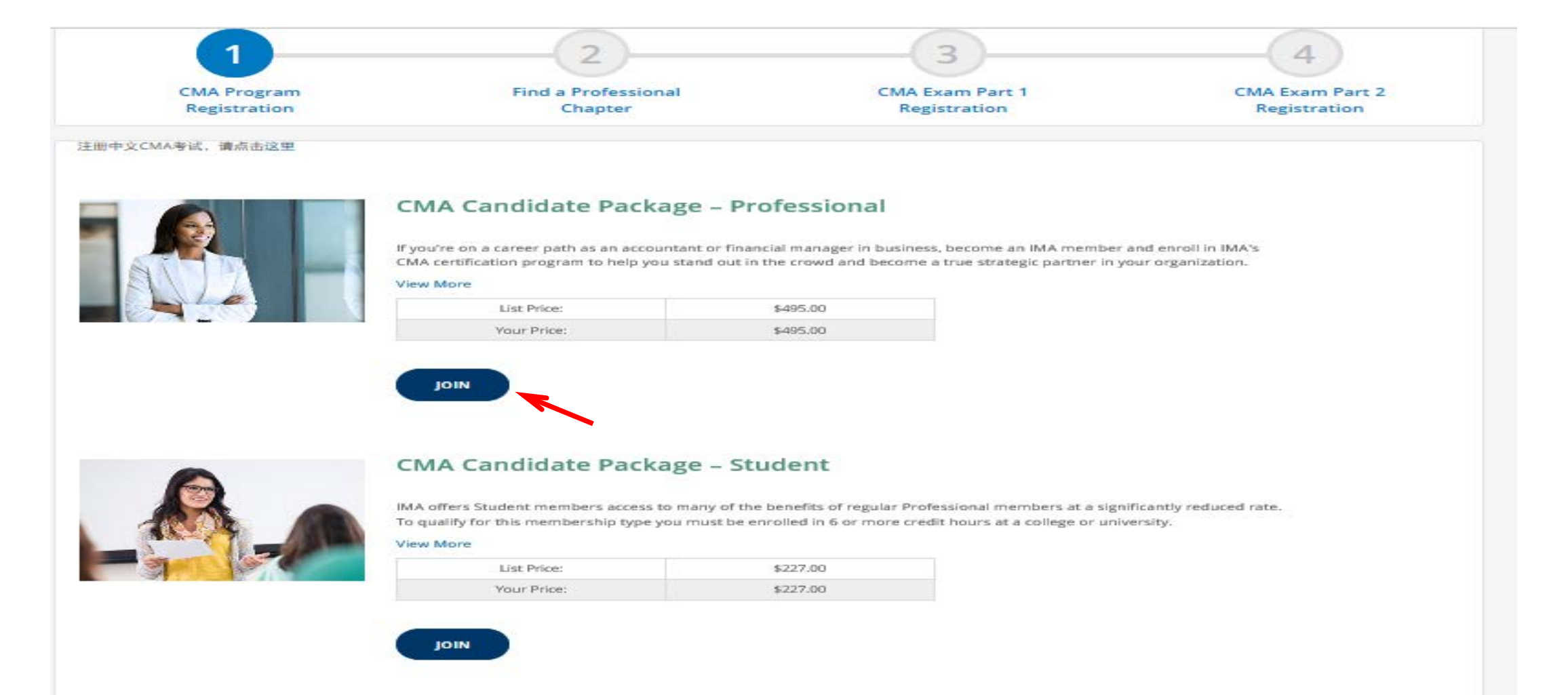

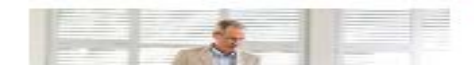

#### CMA Candidate Package - Academic

# 根据您所在地区选择精英俱乐部,没有适用的选择"Unaffiliated"(不属于任何俱乐部)即可

#### **Find a Professional Chapter**

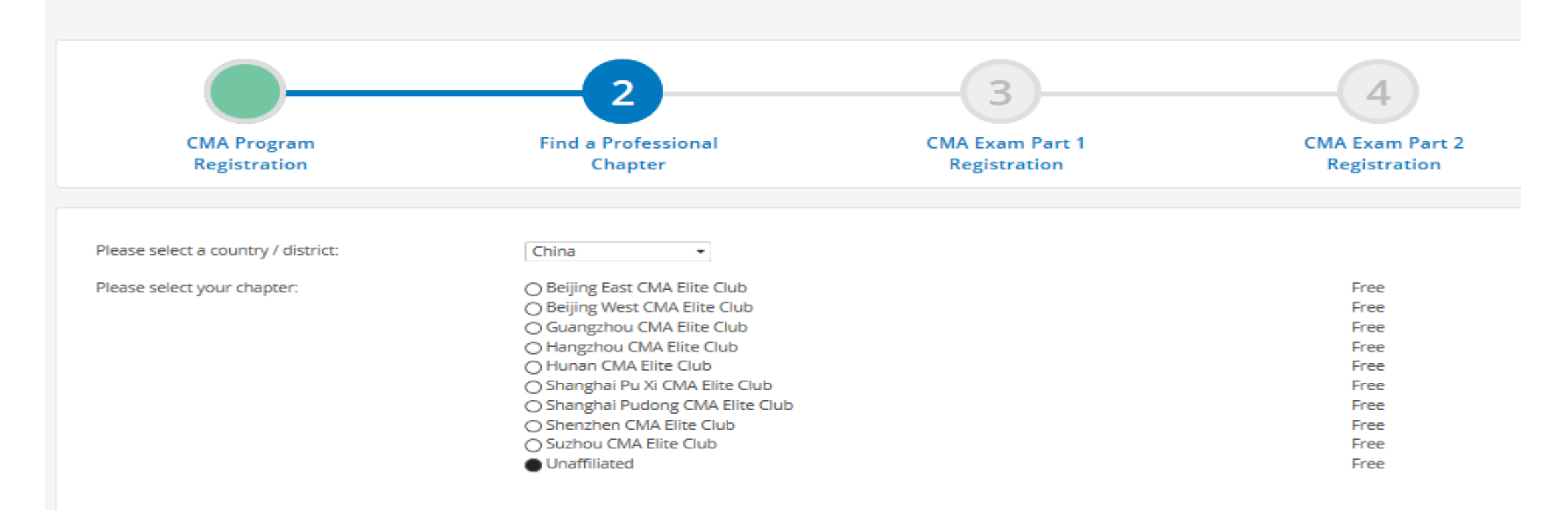

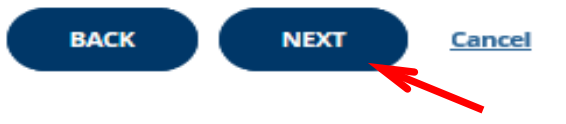

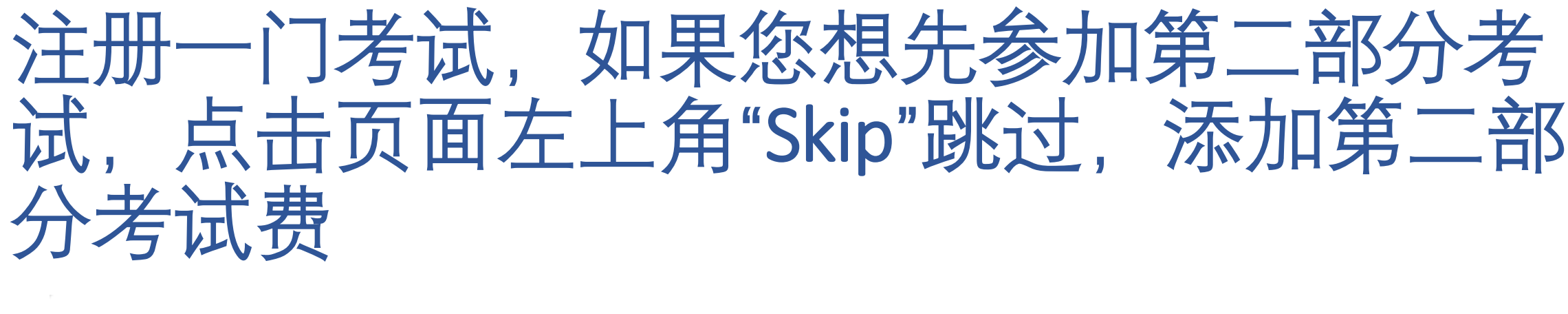

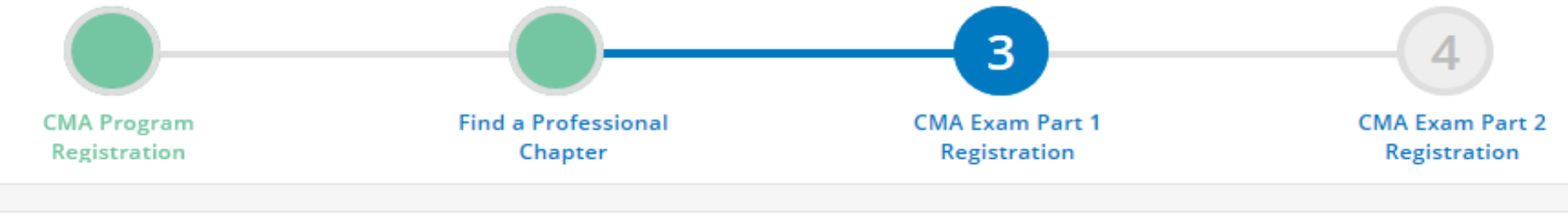

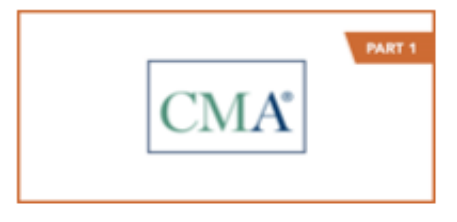

Skip

#### CMA Program Exam Part 1 January and February 2020 Registration

January 01, 2020 - February 29, 2020

Register for the January/February 2020 Testing Window for Part 1 - Financial Planning, Performance, and Analytics

MEMBERS ONLY

| List Price: | \$415.00 USD |
|-------------|--------------|
| Your Price: | \$415.00 USD |

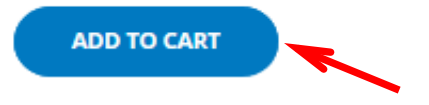

# 检查购物车内产品,如需修改,点击 "Remove",确认无误后点击"CHECKOUT"

| In Your Cart (3)<br>Continue Shopping                                                    | Empty Cart               |                                     |                              |
|------------------------------------------------------------------------------------------|--------------------------|-------------------------------------|------------------------------|
| CMA Program Exam Part 1 January and February 2020                                        | Total                    | Summary                             |                              |
| CMA       Registration         Members Only!       • January 1, 2020 - February 29, 2020 | \$415.00                 | Items (3):<br>VAT Tax:              | \$910.00<br>\$0.00           |
|                                                                                          | Save for Later<br>Remove | Promo codes can be entered at check | s910.00                      |
|                                                                                          |                          | If your purchase entitles you to    | member pricing, that will be |
| NO<br>IMAGE • 8/15/2019<br>AVAILABLE                                                     | Free                     |                                     |                              |
|                                                                                          | Save for Later<br>Remove |                                     |                              |
| CMA Candidate Backage - Brefersional                                                     | Total                    |                                     |                              |
| Professional Membership     Application processing fee     CMA Entrance Fee              | \$495.00                 |                                     |                              |
| View More                                                                                | Save for Later<br>Remove |                                     |                              |

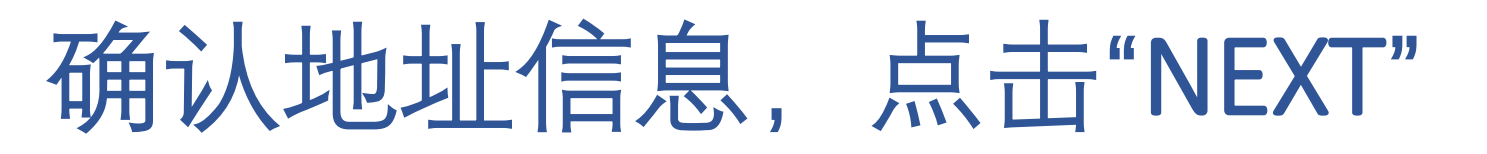

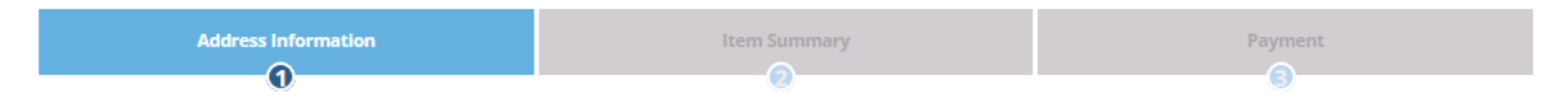

#### **Billing Address**

Please verify your billing information.

#### San Zhang

China, BJ, Beijing, , 1 east changan avenue,dongcheng district, room504-505,tower e1,oriental plaza, 100738

USE A SAVED ADDRESS ADD NEW ADDRESS

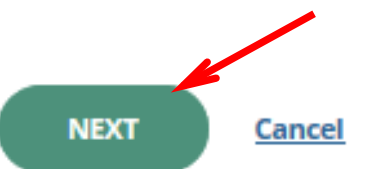

## 确认购买项目,优惠期间可在右侧输入优惠代码, 点击"APPLY"的按钮,才能享受优惠价格,确认金额 变化后点击"NEXT"

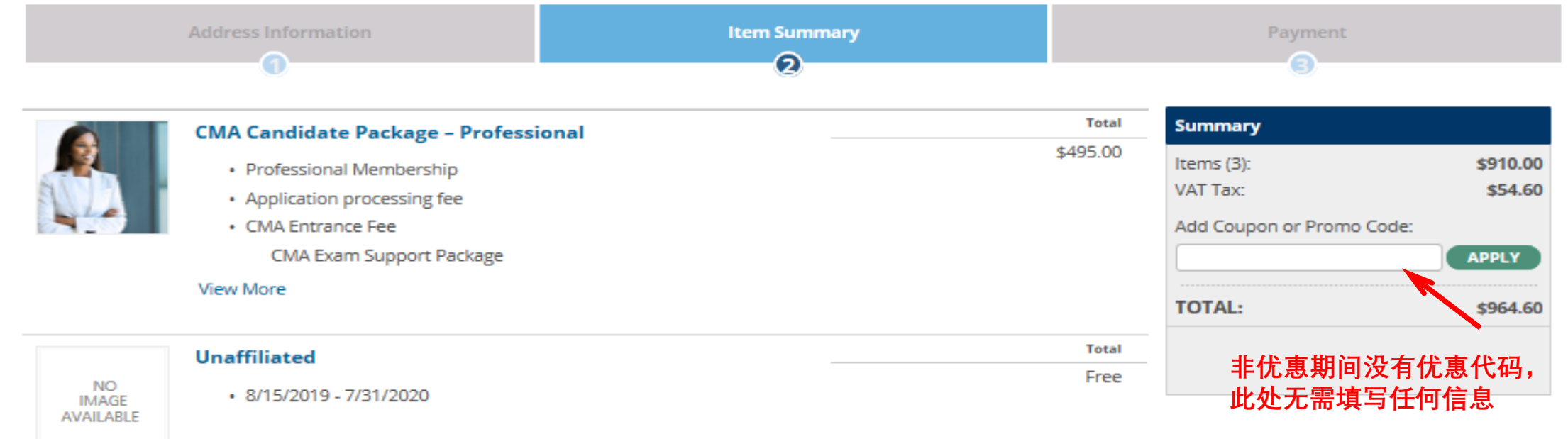

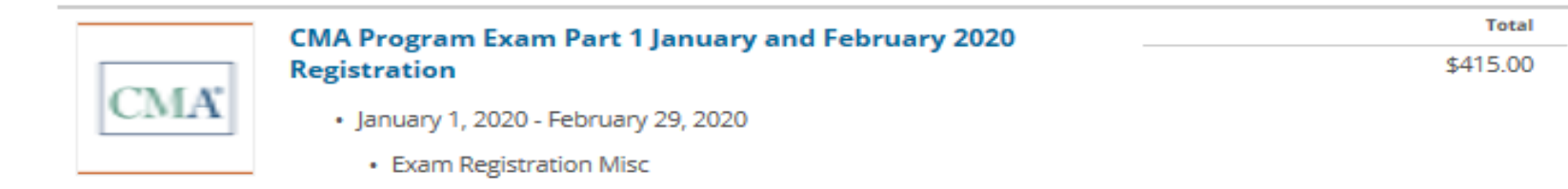

PREVIOUS NEXT <u>Cancel</u>

# 如有报错,请点击下边的"View More"阅读 协议,并勾选"Agree",然后点击"NEXT"

|                                   | Address Information                                                          |                                 |    |                   | Payment                           |                          |
|-----------------------------------|------------------------------------------------------------------------------|---------------------------------|----|-------------------|-----------------------------------|--------------------------|
| Please review a<br>You must accep | and fix the following errors:<br>pt the license agreement for 'CMA Exam Supp | ort Package' in order to procee | ed |                   | Summary<br>Items (3):<br>VAT Tax: | \$910.00<br>\$54.60      |
|                                   | CMA Candidate Package - Professional Membership                              | ional                           |    | Total<br>\$495.00 | Add Coupon or Promo Code: TOTAL:  | <b>APPLY</b><br>\$964.60 |
| NO<br>IMAGE<br>AVAILABLE          | Unaffiliated<br>• 8/15/2019 - 7/31/2020                                      |                                 |    | Total             |                                   |                          |
|                                   | CMA Program Exam Part 1 January                                              | and February 2020               |    | Total             |                                   |                          |

Registration

NEXT

January 1, 2020 - February 29, 2020
 Exam Registration Lisc

Cancel

CMA

PREVIOUS

\$415.00

# 输入visa或mastercard双币信用卡信息,红色\* 为必填项,点击"COMPLETE ORDER"付款

| Address Information                                                                                                    | Item Summary                                                                                                    | Payment<br>3                                |                                 |
|----------------------------------------------------------------------------------------------------|----------------------------------------------------------------------------------------------------|---------------------------------------------|---------------------------------|
| Billing Address:<br>San Zhang<br>China, BJ, Beijing,<br>, 1 east changan avenue,dongcheng district, room50<br>505,tower e1,oriental plaza, 100738                                                                                                   | 04-                                                                                                    | Summary<br>Items (3):<br>VAT Tax:<br>TOTAL: | \$910.00<br>\$54.60<br>\$964.60 |
| <ul> <li>Add a New Card</li> <li>We Accept:</li> <li>* Credit Card</li> <li>Number:</li> <li>* Name on Card:</li> <li>* Expiration * Month: * Year:</li> <li>Date:</li> <li>* Security Code:</li> <li>Save this Credit Card Information?</li> </ul> | Card Billing Address<br>room504-505,tower Edit<br>e1,oriental plaza<br>Beijing, BJ, 100738, CHN<br>信用卡正面印的持卡人<br>姓名拼音,不要写中文<br>信用卡背面签名上方的<br>最后3位数字 | COMPLETE                                    | ORDER                           |

如果您的信用卡信息全部填写正确,会直接扣款,无需输入密码。您的注册邮箱会立即收到 付款成功的邮件(Thank you for your payment)。

完成以上步骤. 恭喜您已经成功购买一门考试。 请注意接收购买考试费当天发送到您注册邮箱 的考试授权信(CMA Exam Authorization Letter), 然后尽快登陆Prometric普尔文考试中心网站 www.prometric.com/test-takers/search/icma 预约考 位. 如果对预约考位操作有任何疑问可以致电 Prometric 普尔文考试中心咨询. 咨询电话 4006137050。 预祝您考试顺利!

# 如果您看到以下弹窗,请先检查您的信用卡信息是否与卡片信息完全一致。检查无误后用英文填写信息,如重复出现此提示,建议您更换浏览器或网络环境重新尝试。建议使用360,搜狗,QQ或火狐浏览器。

| In order to process your orde<br>information to learn more ab<br>form | r, we need to collect some addition<br>out our readers. This information | onal demographic<br>is only used in summar |
|-----------------------------------------------------------------------|--------------------------------------------------------------------------|--------------------------------------------|
| Select the answer that best                                           | represents: * Required                                                   |                                            |
| * Primary Business<br>Activity:                                       | Education                                                                | - ← 选择公司主要                                 |
| * Your Job Function:                                                  | Education                                                                |                                            |
| * Your Job Title:                                                     | Consultant                                                               | - ← 选择您的职任                                 |
| The following questions are                                           | e to assure our auditors that the                                        | e subscriber responde                      |
| to the questions. This infor                                          | mation is confidential and not                                           | shared.                                    |
| * Your Name:                                                          | San Zhang                                                                | □ ← 填写您的名号                                 |
| By completing your order y                                            | ou agree that the answers to th                                          | e questions above are                      |
| accurate.                                                             |                                                                          |                                            |
|                                                                       |                                                                          |                                            |
|                                                                       | Cancel                                                                   |                                            |